# M-CLIENT MANUAL

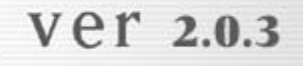

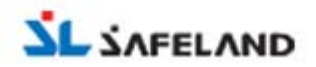

### M-CLIENT MANUAL

| Ι         | M-Client Introduction |    |
|-----------|-----------------------|----|
|           | Functions             | 04 |
|           | Hardware Spec         | 04 |
|           |                       |    |
| $\prod$   | M-Client S/W          |    |
|           | Installation          | 06 |
|           | Uninstallation        | 08 |
| 10030-001 |                       |    |
| $\prod$   | Standard Operation    |    |
|           | DVR Registration      |    |
|           | / Screen Setup        | 10 |
|           | Connection            | 13 |
|           | Screen/Camera Control | 16 |
|           |                       |    |
| IV        | Advanced Functions    |    |
|           | Record / Search       | 19 |
|           | ETC Setup             | 21 |
|           | Addtional Functions   | 22 |
|           |                       |    |

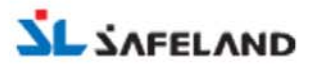

2

# I M-Client Introduction

M-CLIENT MANUAL

Functions · Hardware Spec ·

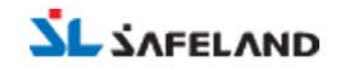

# M-client Introduction

M-Client is a remote monitoring program that enables user to monitor and record image of many DVRs installed in remote sites and to search recorded image in server DVR.

#### 1. Functions

- Connection to many DVR simultaneously. (Max: 20 DVRs)
- Real time monitoring
- Image record
- Camera control in remote sites

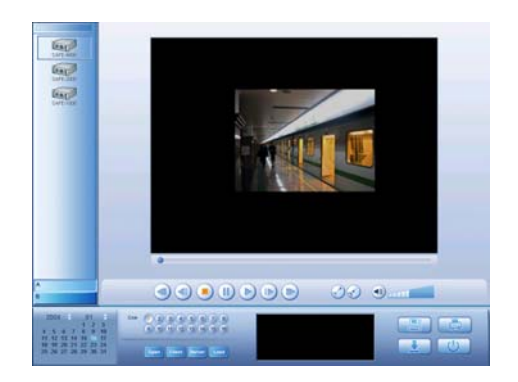

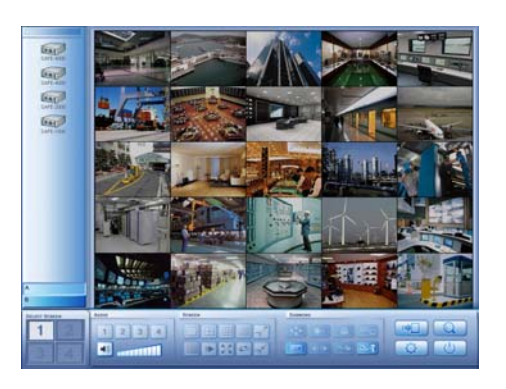

- Image search
- Control and setup of DVR from a remote site. (SAFEMODE / Remote setup)
- Image Backup(FDD) and Print
- Duplex audio

#### 2. Hardware Spec

M-Client is a remote monitoring software to operate so easily and conveniently by installing software in user's PC. Please refer to below recommended hardware spec for good operation.

| CPU                       | RAM            | VGA card     | Operation System. |  |
|---------------------------|----------------|--------------|-------------------|--|
| Intel Over Celeron 1.7Ghz | Over DDR 256MB | Over ATI 32M | Over Windows 2000 |  |
| Network adapter           | Sound device   | HDD Drive    | Others            |  |
| 10/100Mbps                | Mic & speaker  | Option       | FDD & Printer     |  |

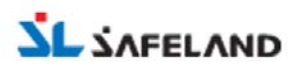

# **IIM-Client Software**

M-CLIENT MANUAL

Installation · Uninstallation ·

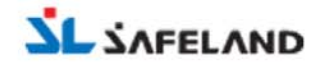

## II M-client Software

#### 1. Installation

1) Please install software by double-clicking installation file (.exe file)

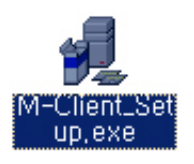

2) Please process the installation by clicking [Next] button

3) The location of the standard installation is C;\M-Client

Please start the installation by clicking [Install] button.

| Click CostalD to begin Installation to Infloring folder. Space meeded: 8.718KDytes Install folder  Install folder  Dynory Install folder  Dynory Install folder | MClient will be installed to | i following folder.            |  |
|----------------------------------------------------------------------------------------------------|------------------------------|--------------------------------|--|
| Space needed: E/TBKDytes                                                                                                    | Click (Install) to begin inc | tallation to following folder. |  |
| Install folder<br>CyMClient Downer                                                                                                    | Space needed: 8,710KByt      | •                              |  |
| CMCBen Draver                                                                                                    | Install folder               |                                |  |
| Install Cancel                                                                                                    | c:\MClient                   | Brievan                        |  |
|                                                                                                    |                              | Install Cancel                 |  |

- \* It is impossible to change the location of the standard installation.
- \* When you want to change fixed location, please contact with distributor or selling agency.

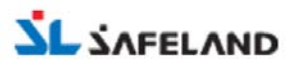

# II M-client Software

4) When below screen appears, please process the installation by clicking [Yes] button.

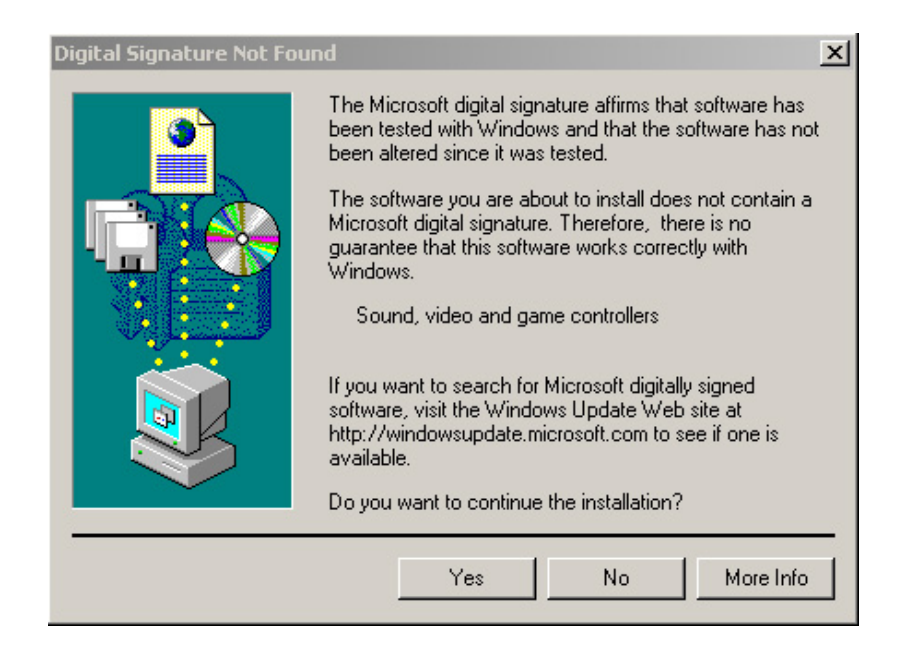

5) Installation process ends up. Please complete the installation by clicking [OK] button.

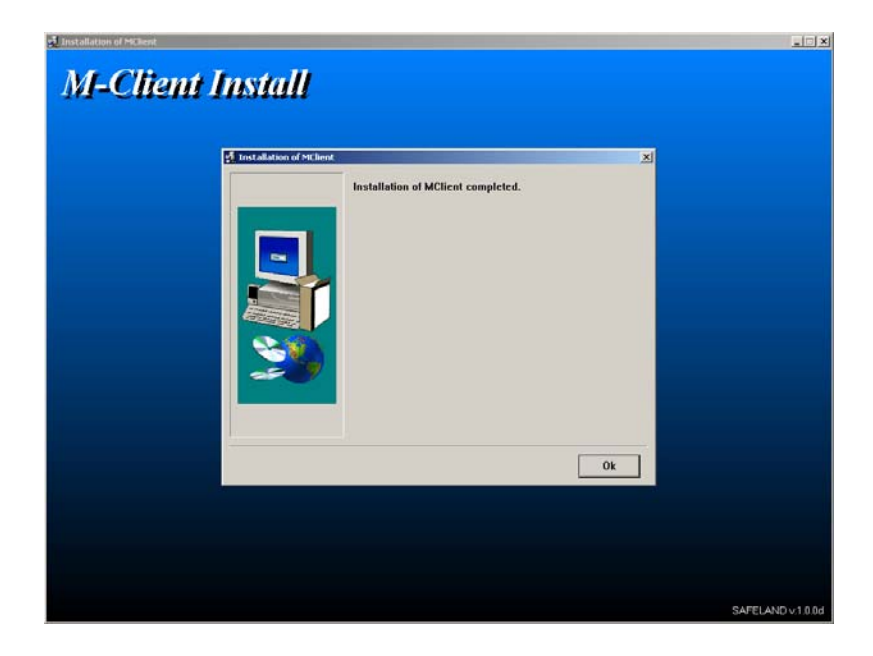

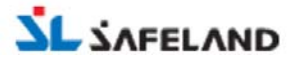

# II M-client Software

#### 2. Uninstallation

1) Please find [M-Client Uninstallation] under [M-Client] / [Program] in [Start] menu in windows screen.

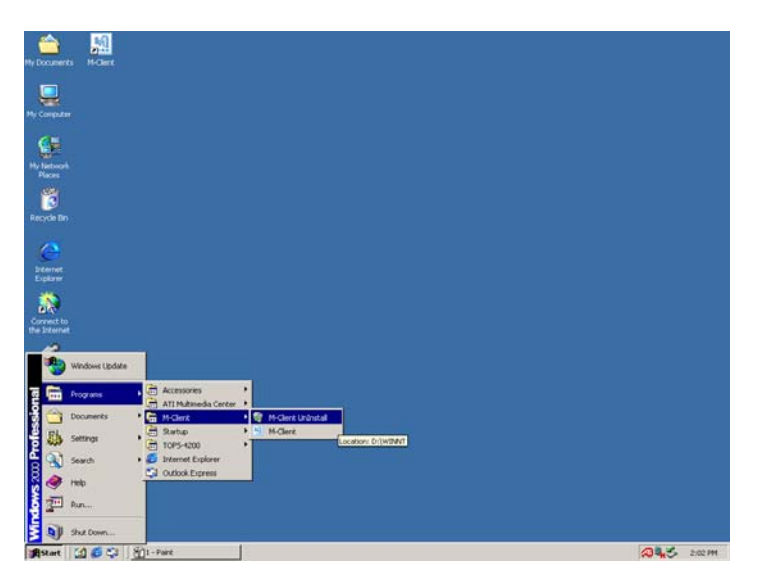

2) Please process the uninstallation by clicking [Yes] button.

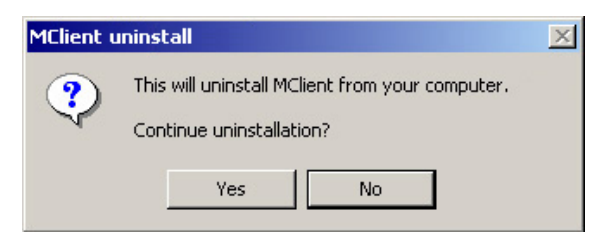

3) Please complete the uninstallation by clicking [OK] button

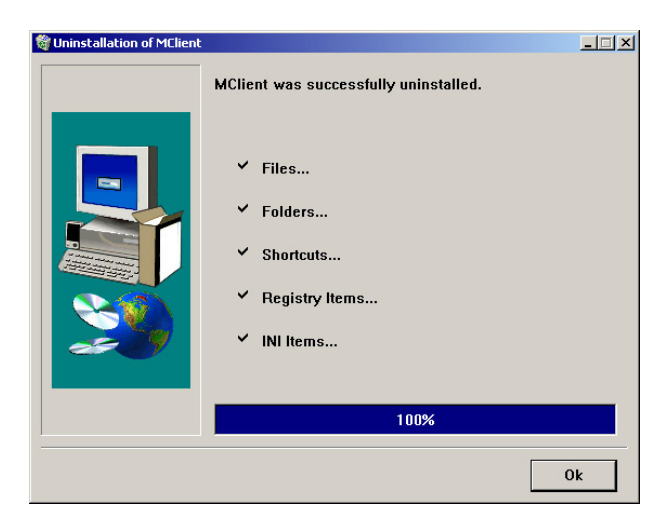

M-CLIENT MANUAL

DVR Registration / Screen Setup ·

- Connection ·
- Screen / Camera Control ·

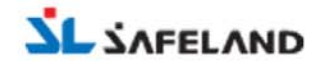

It consists of connection, standard setup, monitoring and control operation for initial M-Client users.

#### 1. DVR Registration / Screen Setup

#### 1) DVR registration

User has to register DVR information in M-Client before user connect to DVR in a remote site. DVR information is DVR ID, IP address, User ID and Password. Additional information you can register is Alarm sound and Icon. User can modify and delete registered DVR information.

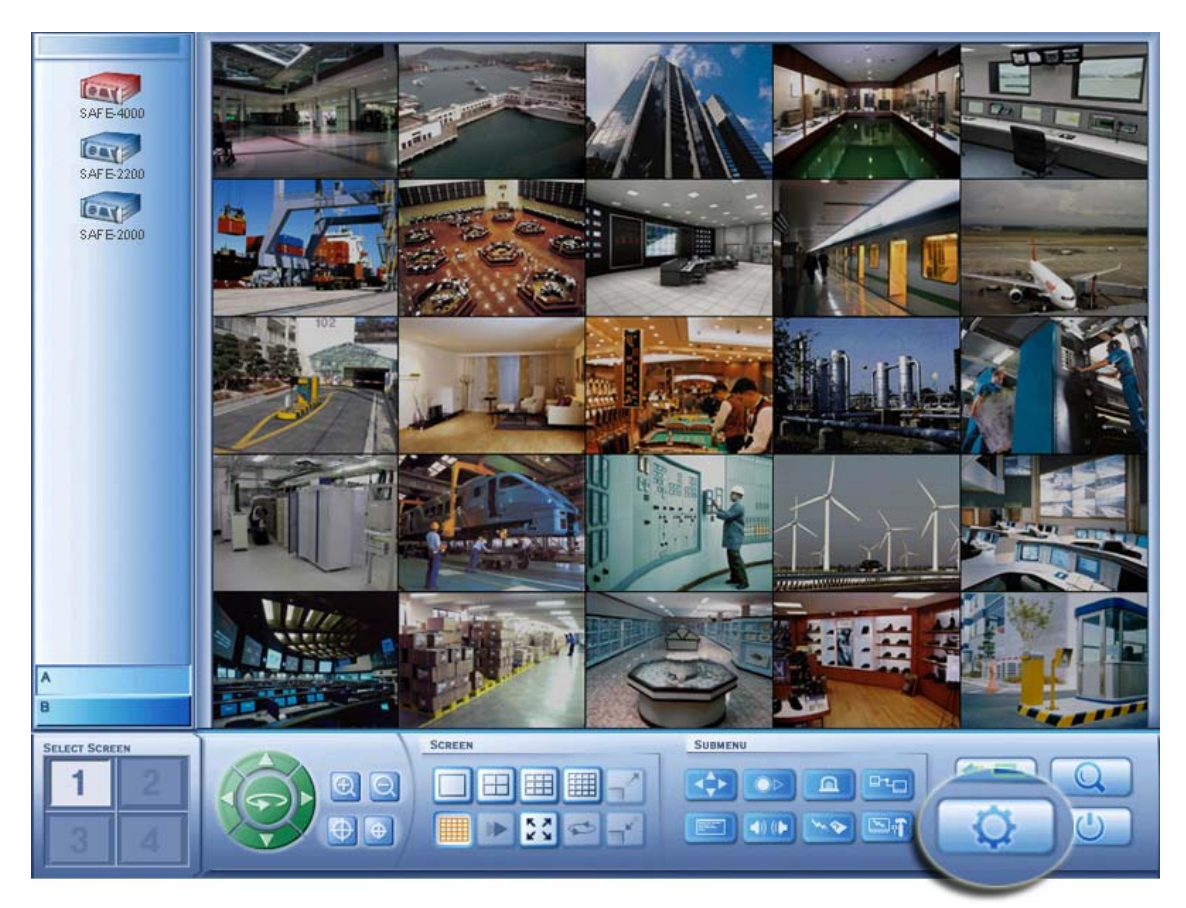

Please press this button and move to Setup screen,

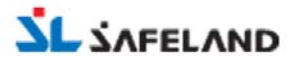

|   | DVR Screen |               | 6 7 8    |
|---|------------|---------------|----------|
|   |            | 9 10 11 12 13 | 14 15 16 |
|   |            |               |          |
|   |            |               |          |
|   |            |               |          |
|   |            |               |          |
|   |            |               |          |
|   |            |               |          |
|   |            |               |          |
|   |            |               |          |
|   |            |               |          |
| B |            | 9             |          |
|   |            |               |          |
|   | TC         |               |          |
|   |            |               |          |

Press DVR button and register DVRs.

| DVR Register<br>Personal Info<br>DVR ID<br>IP Address<br>User ID<br>Password | Insert DVR ID<br>at your preference.                                                                                                    |
|------------------------------------------------------------------------------|----------------------------------------------------------------------------------------------------|
| D Expand Info<br>Alarm<br>Icon<br>Status                                     | Passwords.<br>Passwords.<br>Select an alarm sound<br>for emergencies,<br>(Default sound is set.)<br>Waiting Status<br>Connect Status<br>Stream Status<br>Emergency Status<br>Emergency Status<br>E |
| ETC                                                                          | NEW SAVE DEL [DEL] : Delete the select<br>DVR.                                                                                                    |

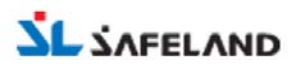

#### 2) Screen setup

User has to set up screen to see images transmitted from DVR in remote site.

Please select DVR to monitor and drag or click a camera number user want to monitor.

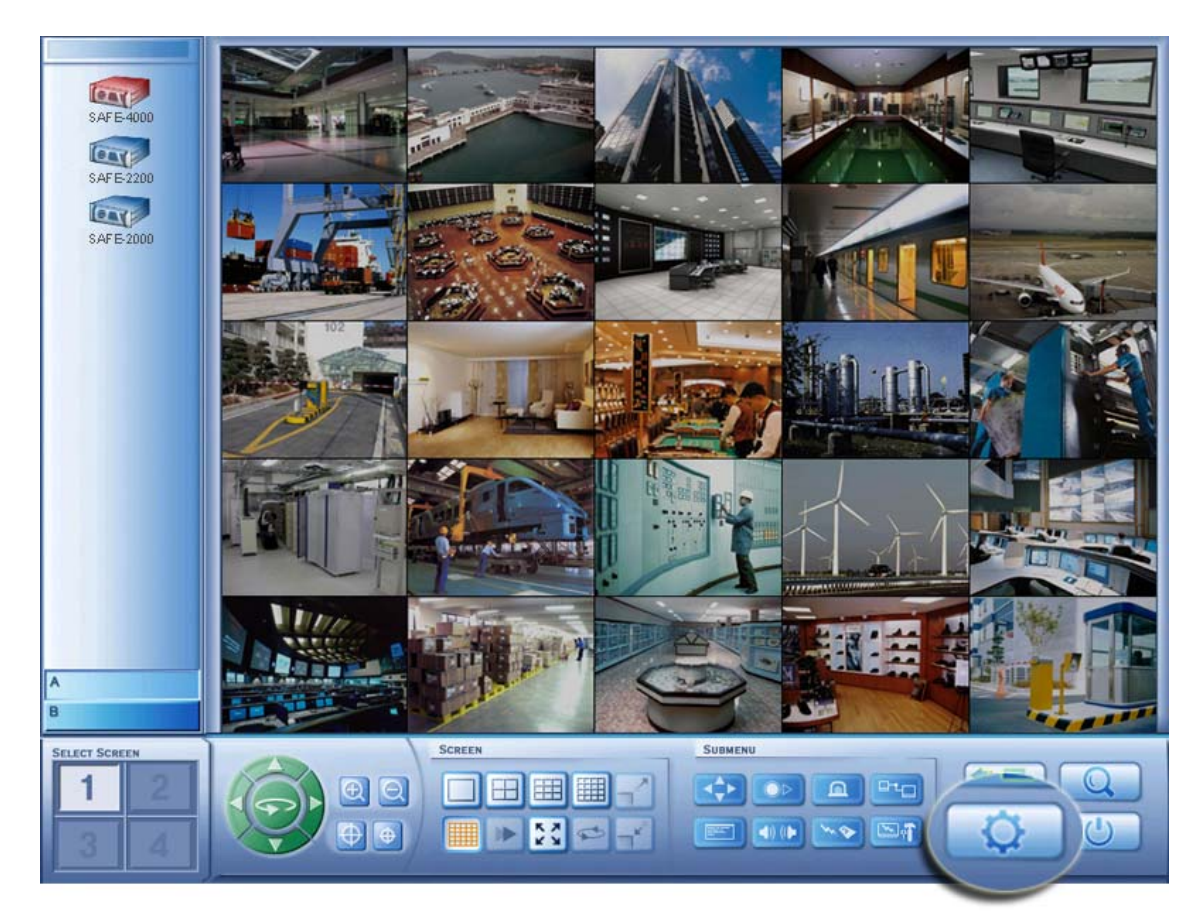

Please press this button and move to Setup screen.

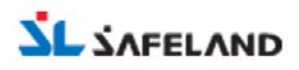

#### 2. Connection

There are three types of connection - Multi connection, Single connection and Shortcut connection.

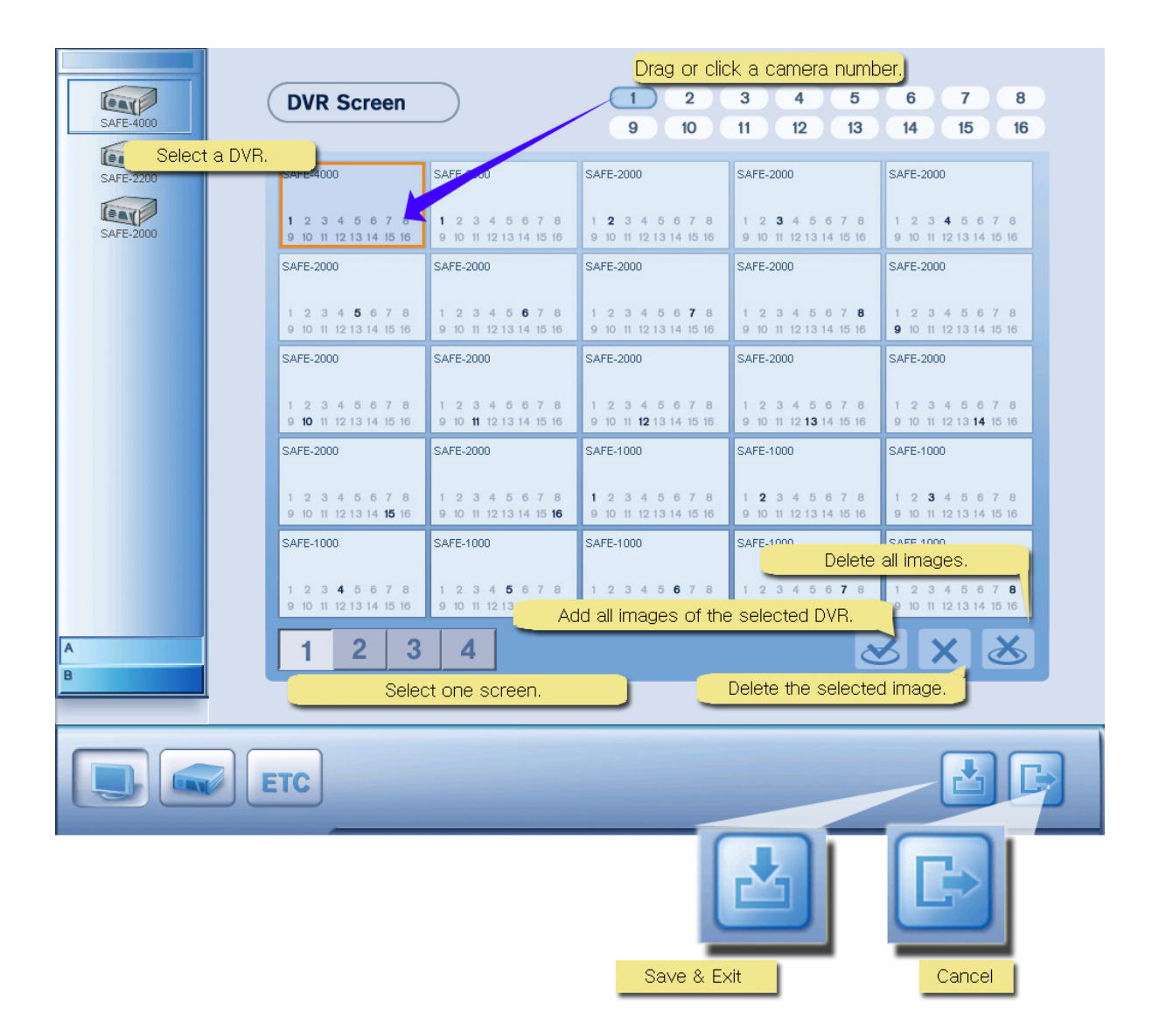

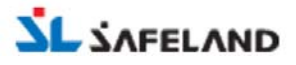

| SAFE-4000<br>SAFE-4000<br>SAFE-4000<br>SAFE-2000<br>SAFE-2000 | Login     Insert a DVR name.     INEW     Server Name     NEW     SAVE     DEL     Information     IDelete DVR     information                                                                                                    |
|---------------------------------------------------------------|----------------------------------------------------------------------------------------------------|
|                                                               | Server IP 192168.0.202 Insert DVR IP.<br>User ID asdasd<br>Password<br>✓ Save Password Password.<br>Mulíří I⇒ Síngle Close                                                                                                    |
| A<br>B                                                        | Connect to all DVRs<br>registerd in DVR list. Connect to selected IP.                                                                                                    |
| SELECT SCREEN                                                 | AUDIO     SCREN     SUBMENU       1 2 3 4     Image: Constraint of the state of the state of th |

#### 1) Multi connection

It is to connect all DVRs registered in M-Client at the same time. When user clicks [Multi] button in the connection window, it tries to connect to all DVR registered in M-Client automatically. (Registered DVR icons appear on the left side). User can monitor all camera images in setup screen at real time. Each DVR icon has different color by its connection status. 'Green' means connection status. 'Blue' means streaming status. 'Gray' means non-connection status of DVR. 'Red' means emergency status. User is able to check DVR's connection status immediately.

\* Streaming: It means it is in the transmitting process of images and DVR information when M-Client is connected to a DVR.

#### 2) Single connection

It is to connect one DVR user inserts information directly in the connection window.

It is only to connect one DVR at real time. So user is not able to set up screen as he/she wants. User is able to do the single connection by clicking [Single] button after inserting DVR information in the connection window.

#### 3) Shortcut connection

It is to connect one DVR by selecting registered DVR icon on the left side of monitoring screen. When user put mouse point on one of the registered DVR icons, he/she is able to see the connection information of selected DVR and monitor images by double-clicking connection button.

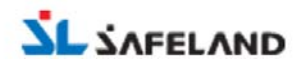

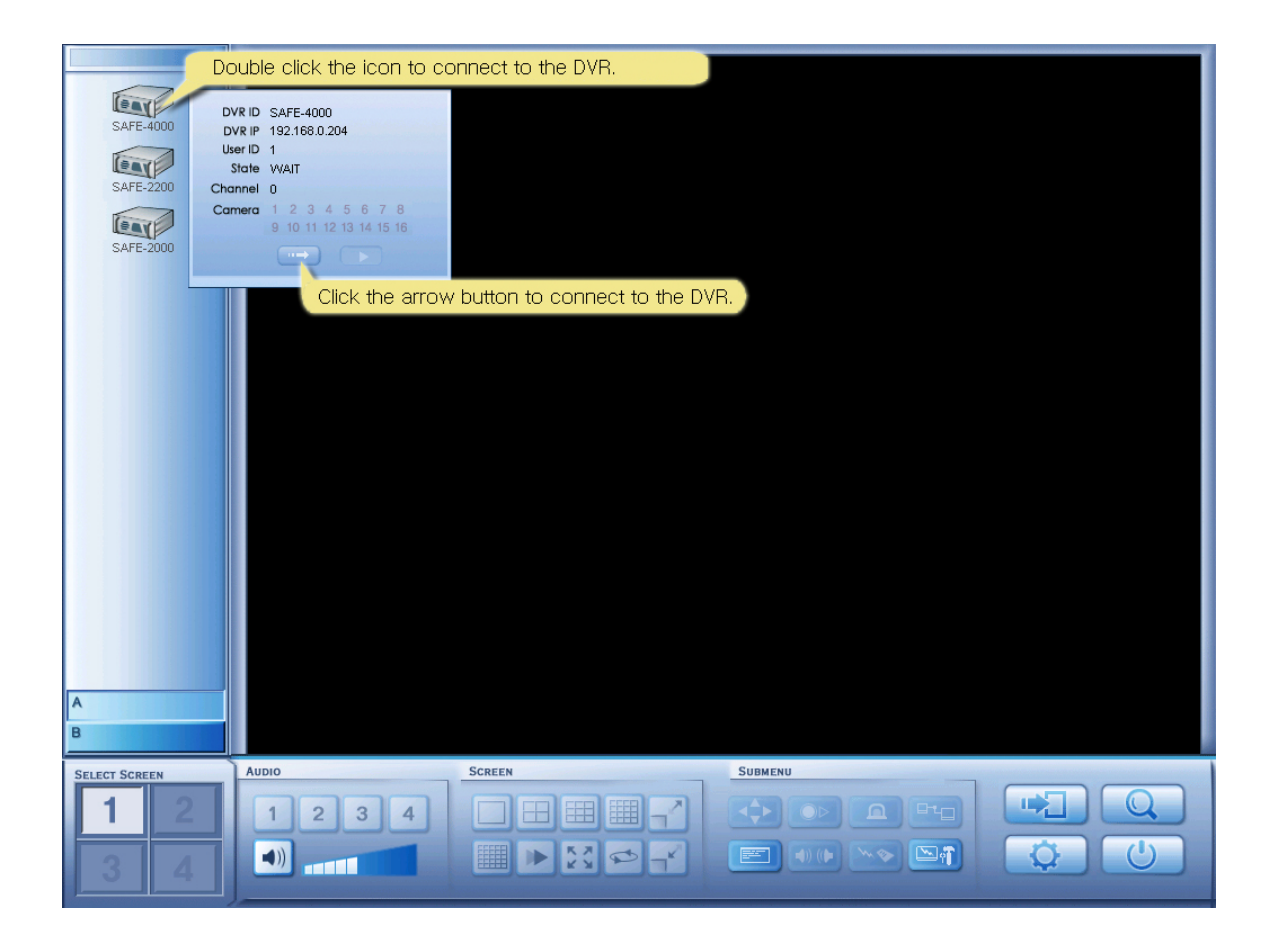

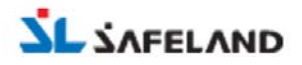

#### 3. Screen / Camera Control

1) User is able to monitor camera images with various split screens - 4/9/16/25. There are full screen, reduce & enlarge of screen, screen rotation and next screen function. User is able to control P/T/Z cameras from remote sites.

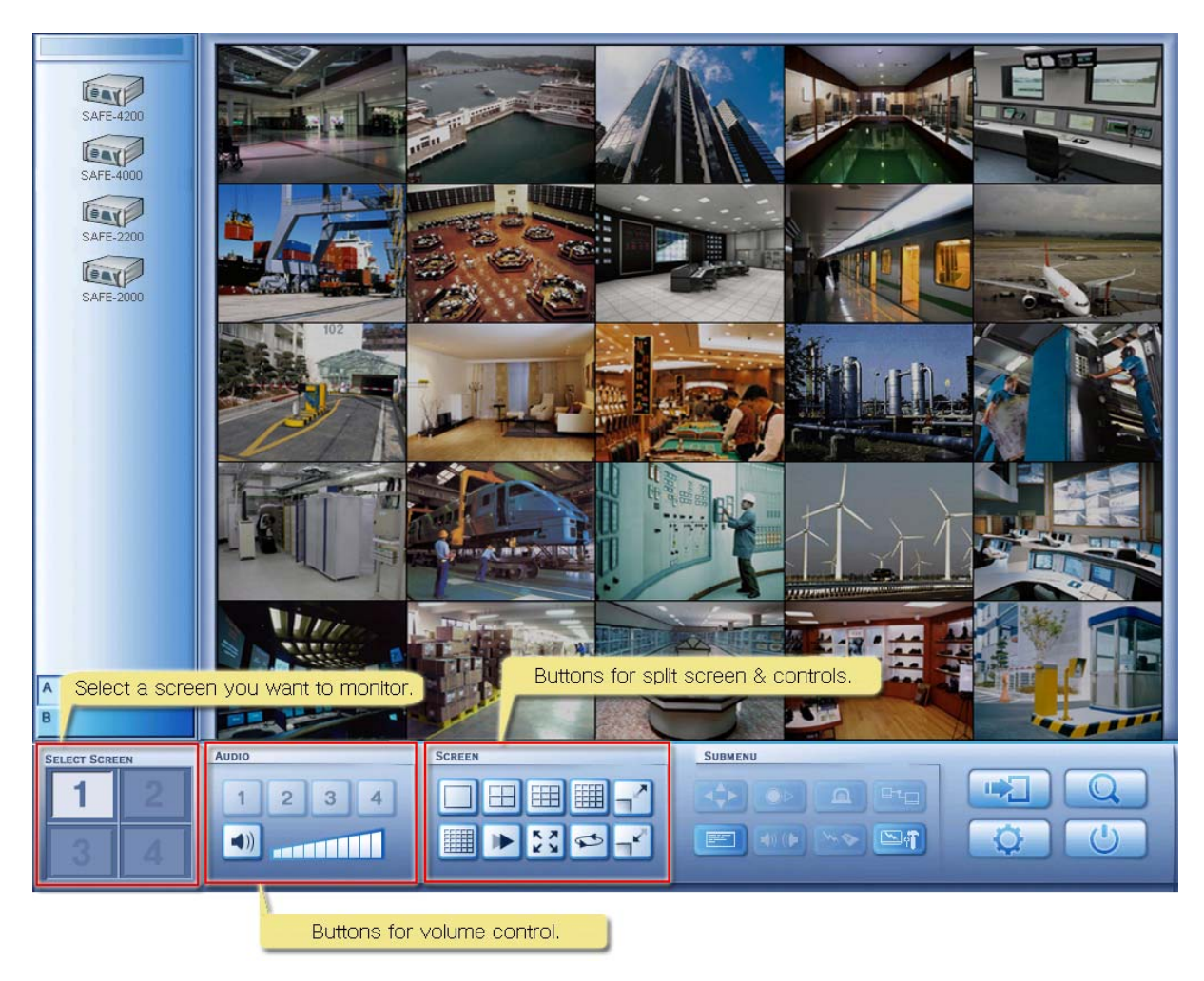

< Monitoring screen >

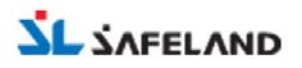

In case that 25-split screen is selected, next button and rotation button rotates screens In other cases, Next button and rotation button rotates image in selected screen.

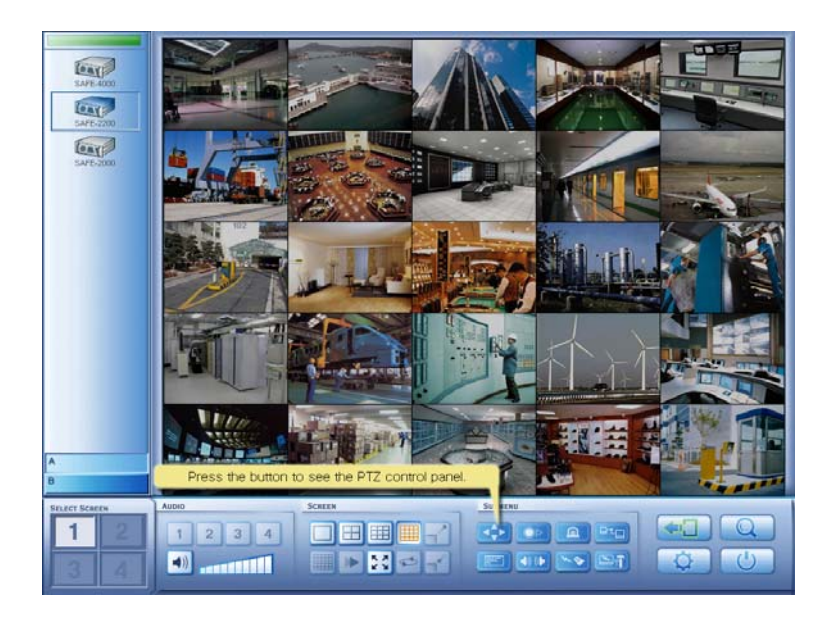

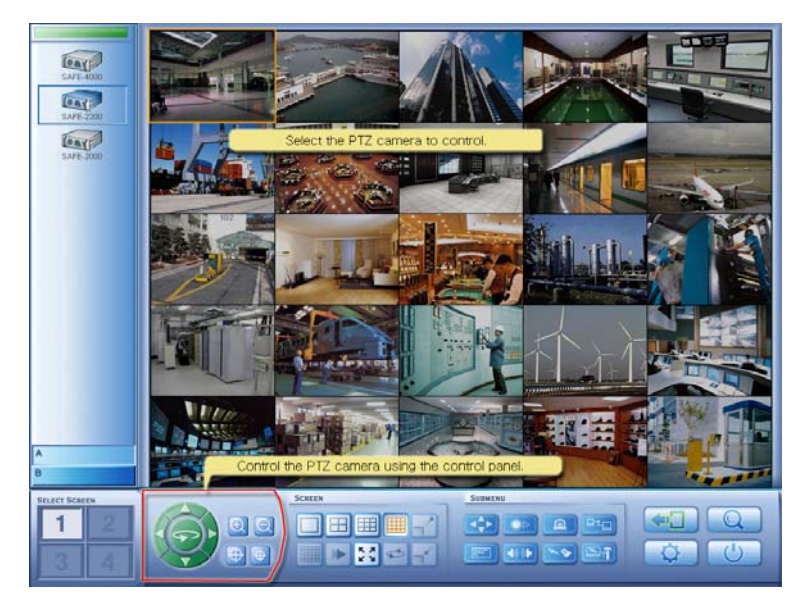

< Camera control screen >

When user clicks[P/T/Z] button, P/T/Z control button instead of audio button appears. User is able to control image by his/her need after selecting camera in monitoring screen.

When user clicks [P/T/Z] button once again, audio button appears again.

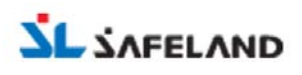

M-CLIENT MANUAL

Record / Search ·

- ETC setup ·
- Additional Functions ·

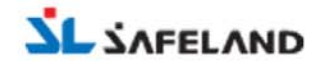

It explains more various functions for user who know connection, standard setup, monitoring and control functions.

#### 1. Record / Search

#### 1) Image record

User is able to record transmitted images from DVRs at remote sites in PC using M-Client program.

Only streamed images(blue-marked DVR) are recorded and user can record images with audio by clicking sound button on the menu.

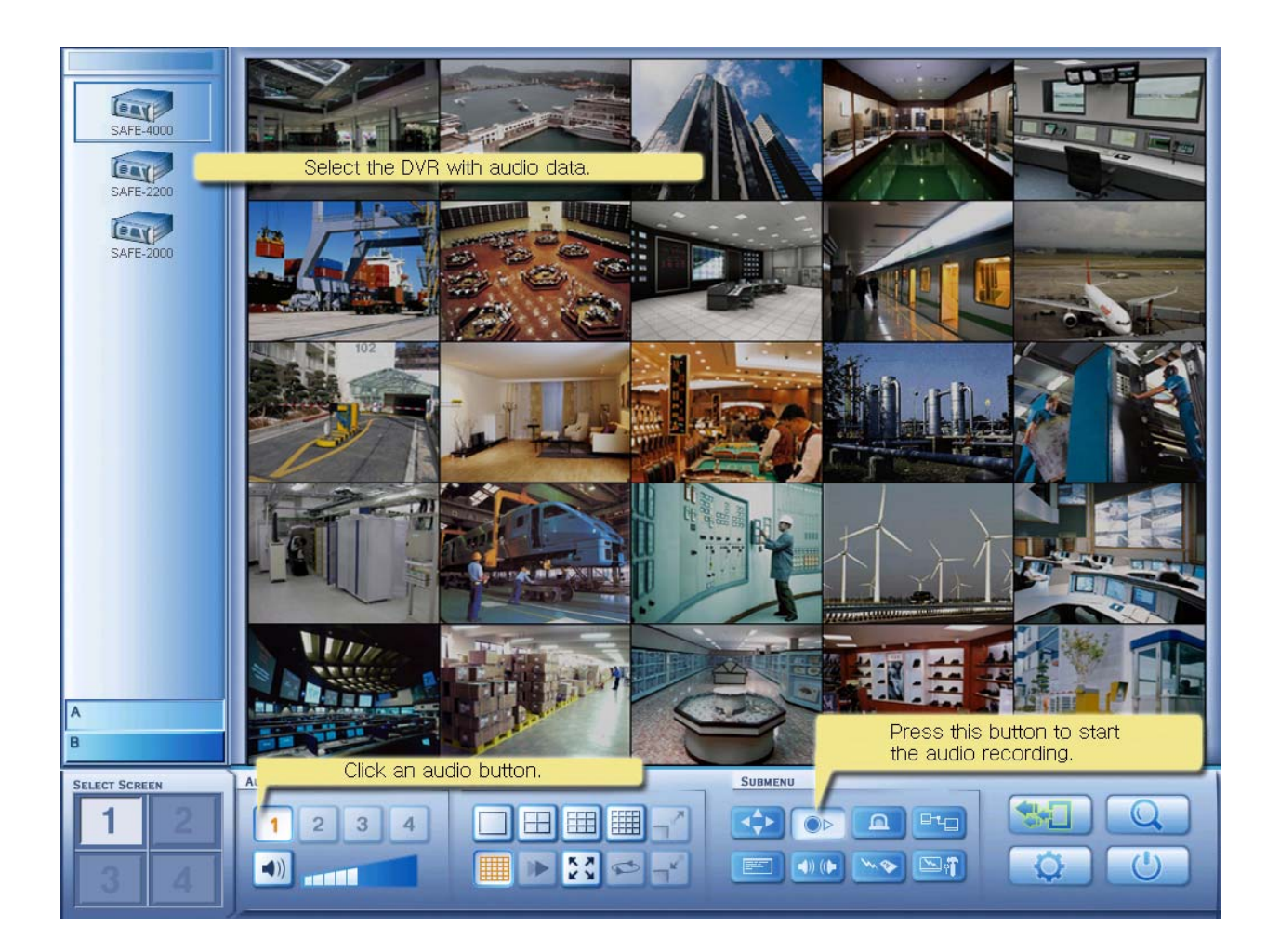

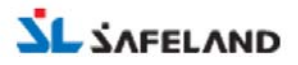

#### 2) Image search

User is able to search the recorded images in server DVR and M-Client PC. User is able to backup images into a floppy diskette, print and downloads images in server DVR.

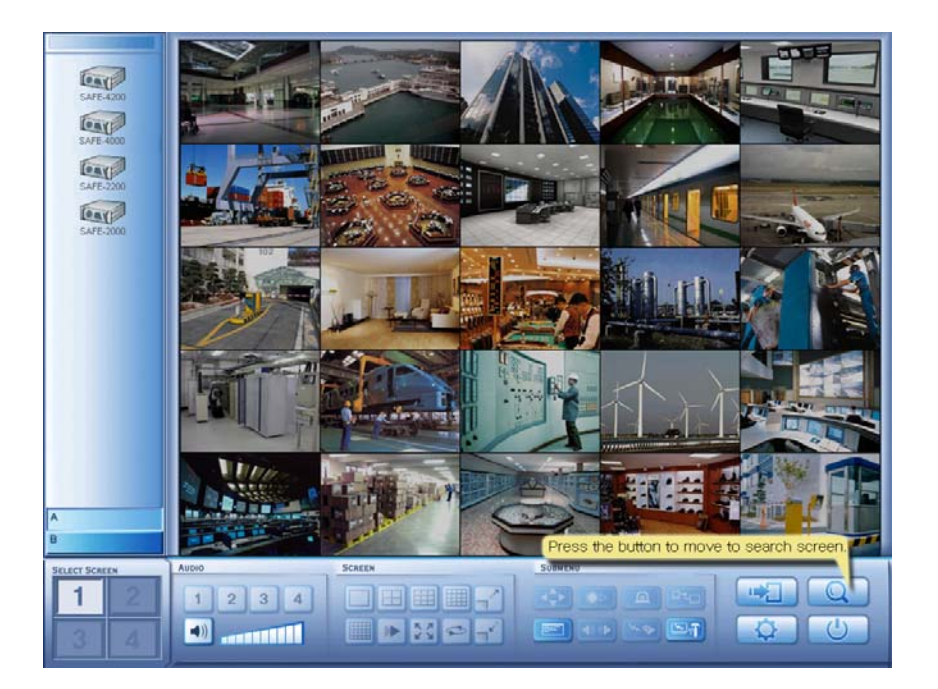

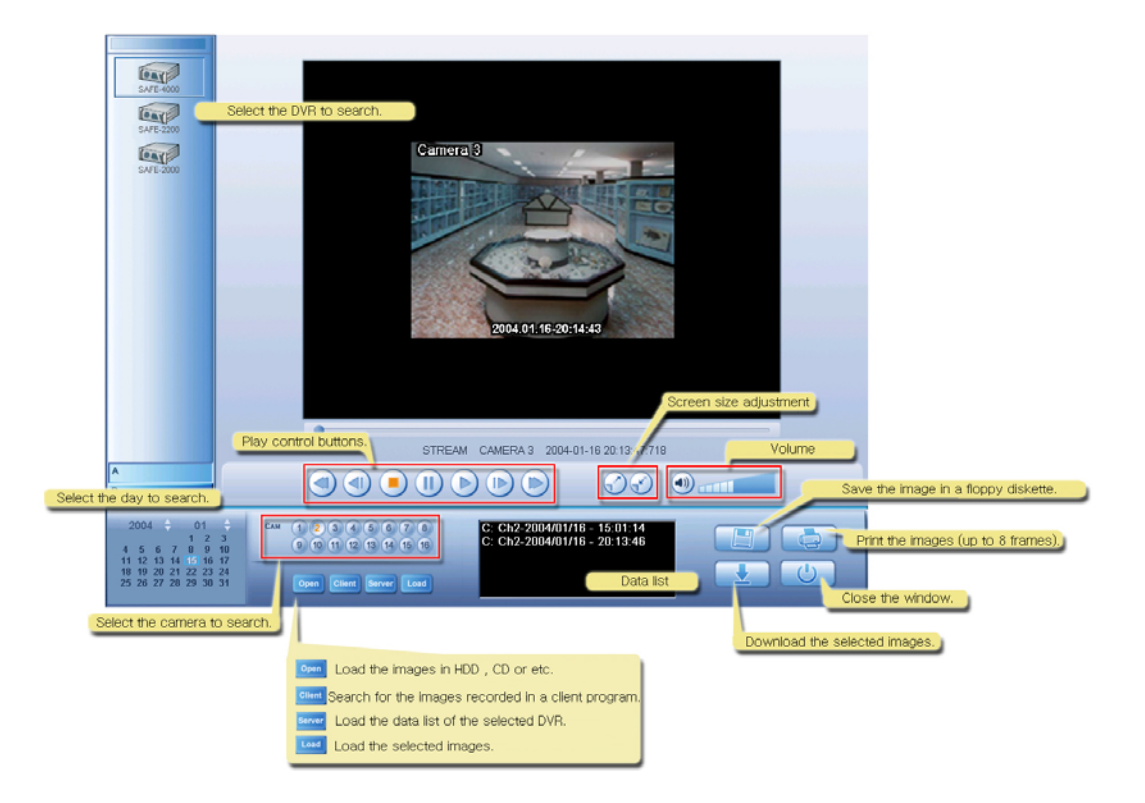

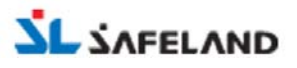

#### 2. ETC setup

There are additional functions on the ETC setup menu in the setup screen.

| SAFE-4200  | DVR | Etc             |   |    |     | Emergency popup    |          |
|------------|-----|-----------------|---|----|-----|--------------------|----------|
| SAFE-4000  | Eme | ergency Popup   |   | On |     | Rotation time      |          |
| SAFE-2200  | Rot | ation Time(sec) | 7 |    | -   | Connection try-out |          |
| SAFE 2000  | Cor | nect Polling    |   | On |     | Try-out term       |          |
| 541 E-2000 | Pol | ling Time(min)  | 5 |    | J / | Try-out frequency  |          |
|            | Cor | nect Tryouts    | 5 |    | -   | Direct X on/off    |          |
|            | Use | DirectX         |   | On |     |                    |          |
|            |     |                 |   |    |     |                    |          |
|            |     |                 |   |    |     |                    |          |
|            |     |                 |   |    |     |                    |          |
|            |     |                 |   |    |     |                    |          |
| A          |     |                 |   |    |     |                    |          |
|            |     |                 |   |    |     |                    |          |
|            | ETC |                 |   |    |     |                    |          |
|            |     |                 |   |    |     |                    | <b>F</b> |
|            |     |                 |   |    | Sav | e & Exit           | Cancel   |

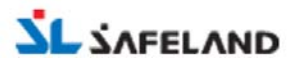

#### 3. Additional functions

#### 1) Emergency popup

When emergency situation (e.g. Motion & Sensor recording mode) in DVR at remote sites happens, DVR sends a signal to M-Client and record it automatically.

In emergency, images are automatically recorded in M-Client PC and pop-up window appears in the monitoring screen. And alarm bell that is set-up in the DVR works.

When user presses the activating button, screen go back to the monitoring screen and the recording stops.

\* User has to connect 16<sup>th</sup> sensor port to COM port in I/O board of the remote DVR system to use above function.

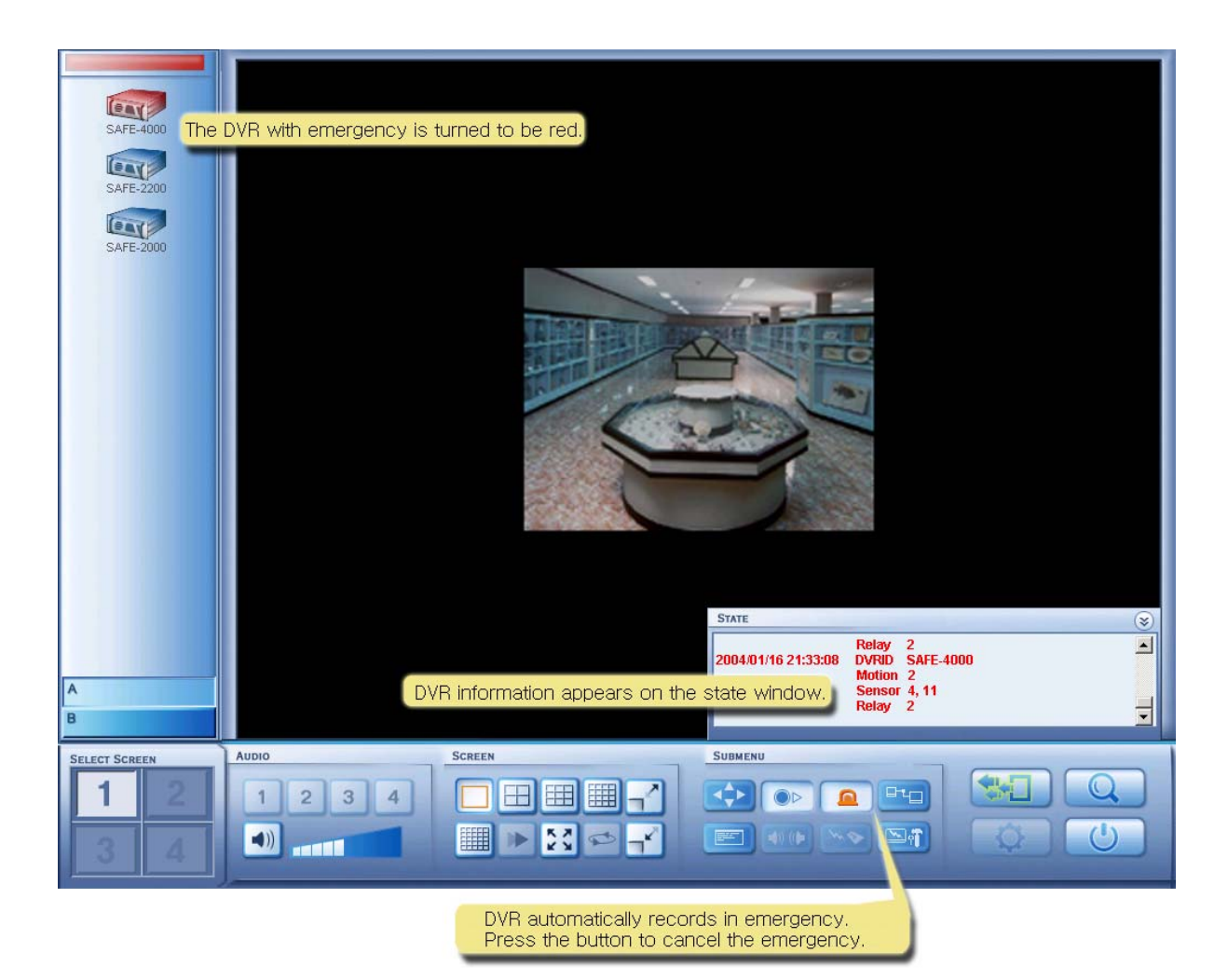

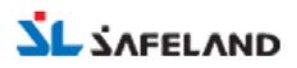

#### 2) Communication Status.

User can check transmission speed of images and audio from DVRs at remote sites in M-Client PC. The shortcut key is 'CTRL + N' button in the monitoring screen.

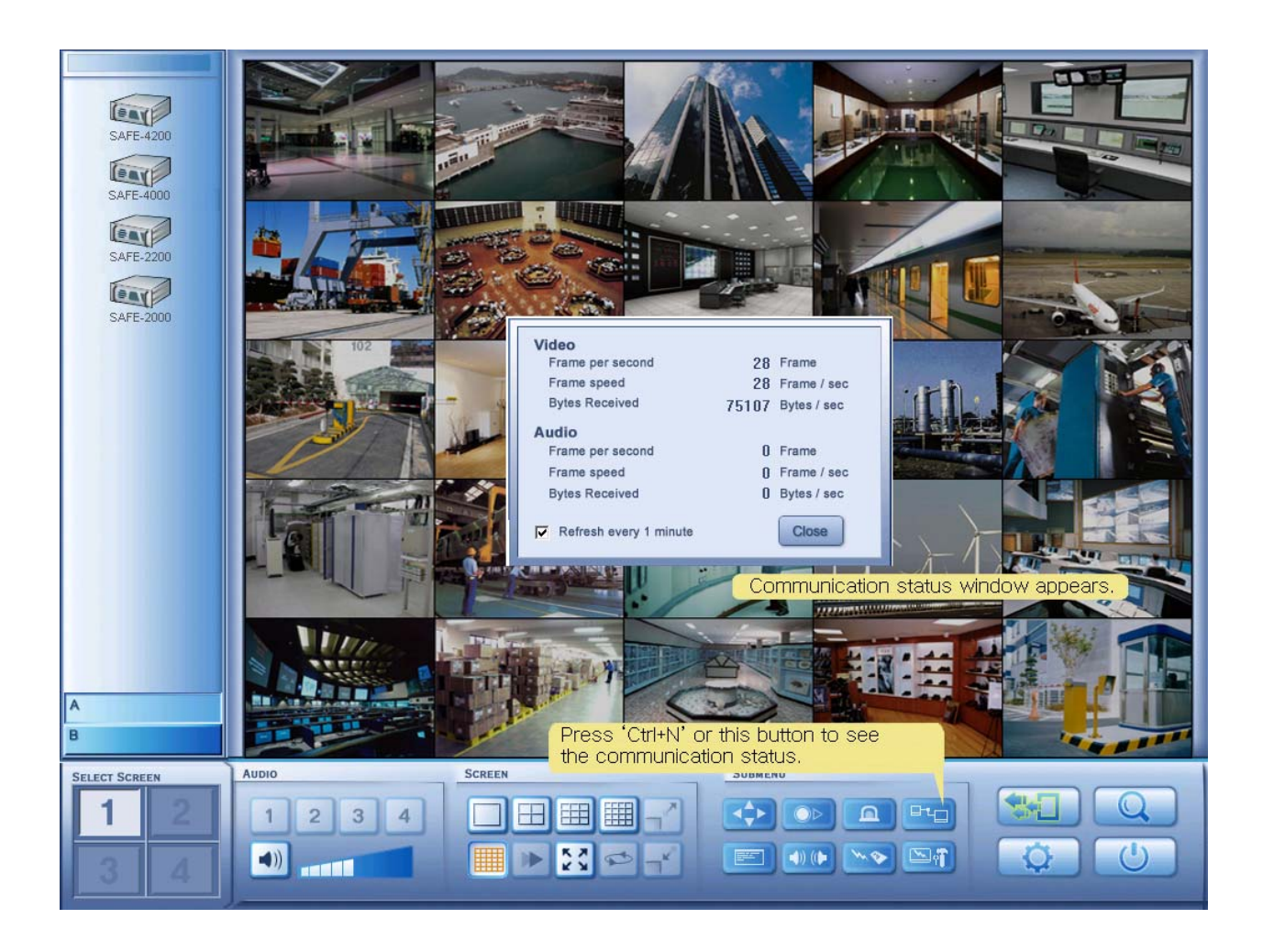

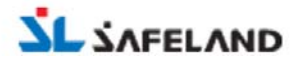

#### 3) Event Log

Various events such as real-time remote connection information, emergency popup, Login are saved as event log. Whenever event happens, the event log window automatically pops up. And user can close and open it by clicking the event log button.

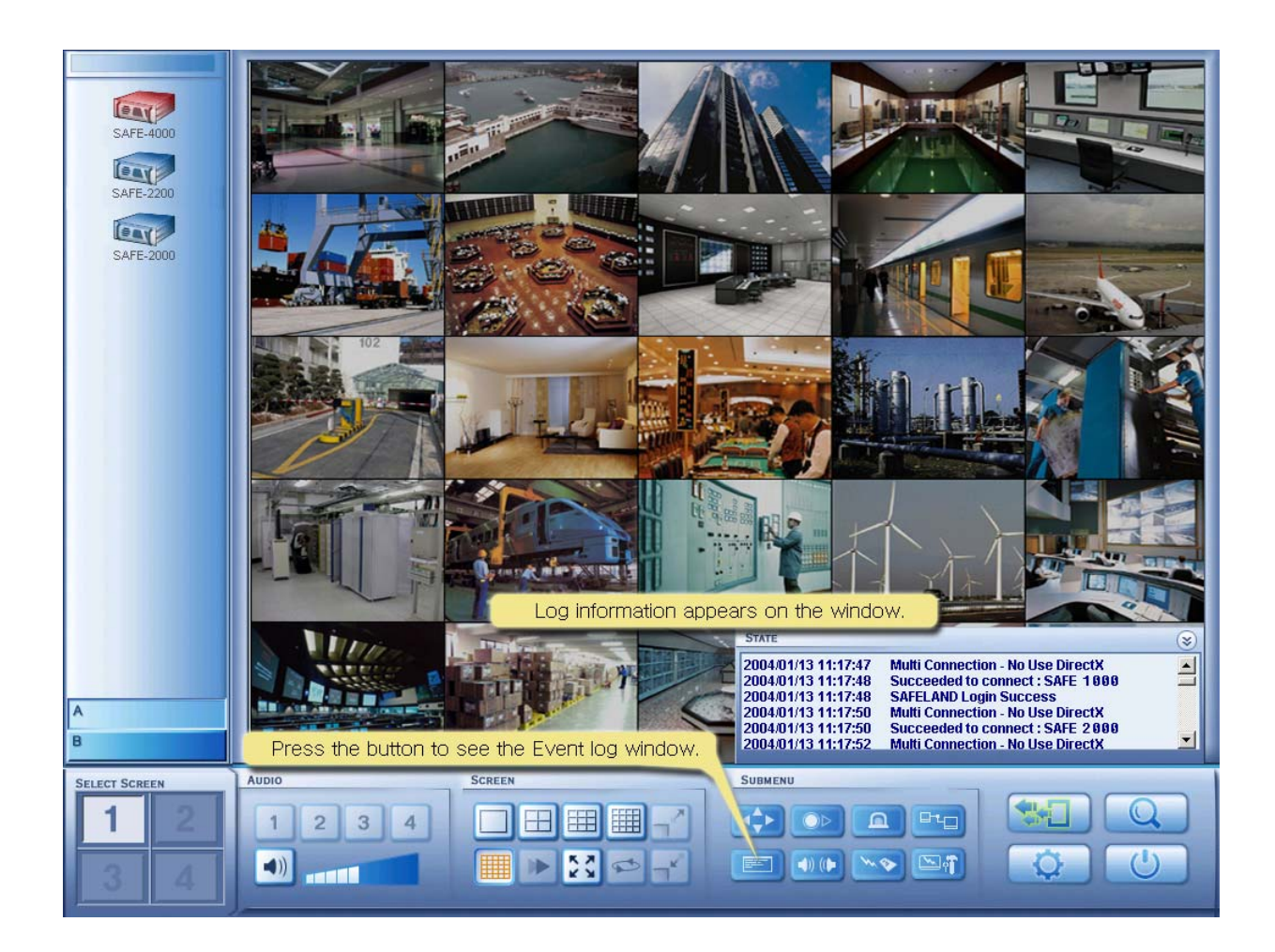

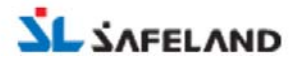

#### 4) Duplex Audio

User can do mutual audio communication between a DVR in the remote site and M-Client PC. When user selects a DVR and clicks the duplex audio button, the duplex audio function starts. In case that DVR and M-Client system have sound devices, the audio communication between a DVR in the remote site and M-Client PC is available. In M-Client, user is able to get audio signal from a DVR by clicking audio button in M-Client.

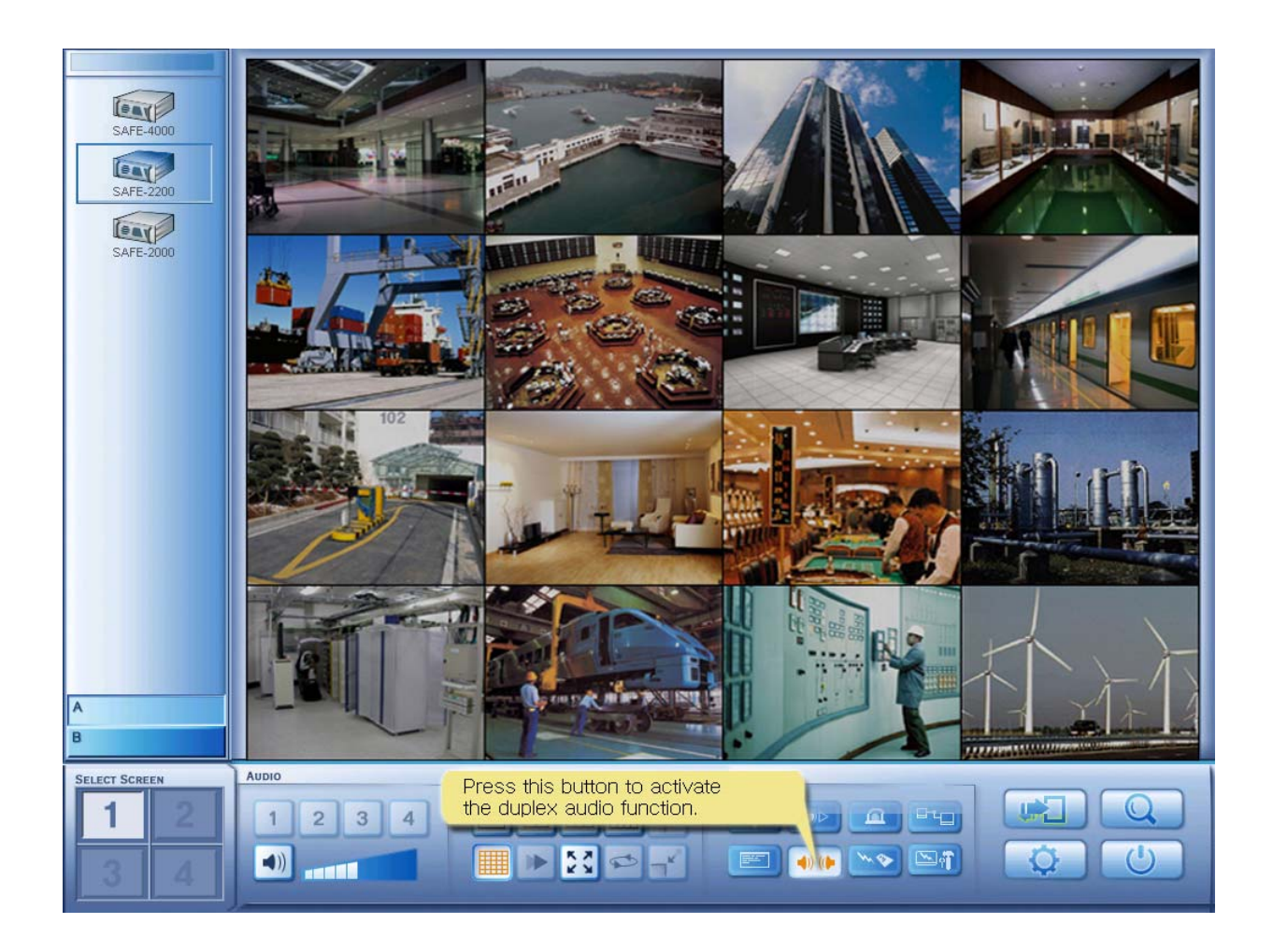

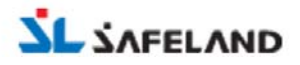

#### 5) Remote Setup

In M-Client PC, user can modify setup information of a DVR after connecting to the DVR at the remote site. When user selects DVR and clicks Remote setup button, the setup window of the DVR in a remote site appears. When user changes DVR setup information and saves, the changed information is saved and the screen moves into M-Client again.

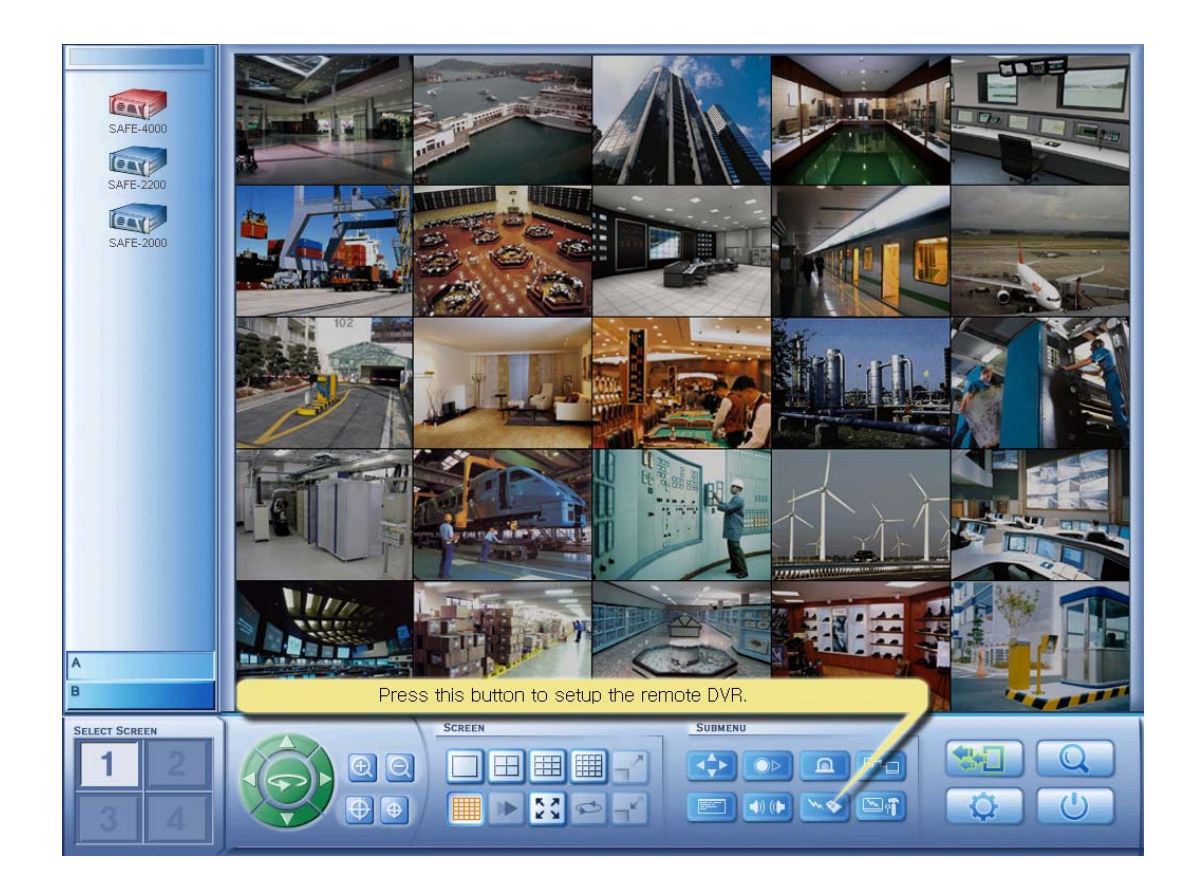

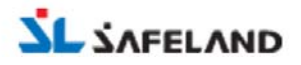

|        |           | (           |              | RA               |             | Video Type | 2004-02-05<br>16:11:44 |
|--------|-----------|-------------|--------------|------------------|-------------|------------|------------------------|
| Camera | Recording | Camera Name | PTZ Protocol | Compression Rate | Resolution  | NTSC 💌     |                        |
| 1      | ON        | Camera 1    | HID-2404 💌   | Midium 💌         | 320 * 240 💌 |            | SETUP                  |
| 2      | ON        | Camera 2    | HID-2404 💌   | Midium 💌         | 320 * 240 💌 |            |                        |
| 3      | ON        | Camera 3    | HID-2404 💌   | Midium 💌         | 320 * 240 💌 |            |                        |
| 4      | ON        | Camera 4    | HID-2404 •   | Midium 💌         | 320 * 240 💌 |            |                        |
| 5      | ON        | Camera 5    | HID-2404 💌   | Midium 💌         | 320 * 240 💌 |            |                        |
| 6      | ON        | Camera 6    | HID-2404 💌   | Midium 💌         | 320 * 240 💌 |            |                        |
| 7      | ON        | Camera 7    | HID-2404 💌   | Midium 💌         | 320 * 240 💌 |            |                        |
| 8      | ON        | Camera 8    | HID-2404 💌   | Midium 💌         | 320 * 240 💌 |            |                        |
| 9      | ON        | Camera 9    | HID-2404 💌   | Midium 💌         | 320 * 240 💌 |            |                        |
| 10     | ON        | Camera 10   | HID-2404 💌   | Midium 💌         | 320 * 240 💌 |            |                        |
| 11     | ON        | Camera 11   | HID-2404 •   | Midium 💌         | 320 * 240 💌 |            |                        |
| 12     | ON        | Camera 12   | HID-2404 💌   | Midium 💌         | 320 * 240 💌 |            |                        |
| 13     | ON        | Camera 13   | HID-2404 💌   | Midium 💌         | 320 * 240 💌 |            |                        |
| 14     | ON        | Camera 14   | HID-2404 -   | Midium 💌         | 320 * 240 💌 |            |                        |
| 15     | ON        | Camera 15   | HID-2404 •   | Midium 💌         | 320 * 240 💌 |            |                        |
| 16     | ON        | Camera 16   | HID-2404 •   | Midium 💌         | 320 * 240 💌 | Default    |                        |
|        |           |             |              |                  |             |            |                        |
|        |           |             |              |                  |             |            |                        |
|        |           |             |              |                  |             |            |                        |
|        |           | 0           |              | 6                | B D         | Etc        | 60)                    |

< Remote setup screen >

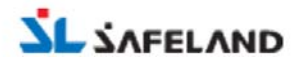

#### 6) SAFEMODE

It controls the DVR system at a remote site in M-Client PC.

When SAFEMODE is operating by clicking SAFEMODE button after selecting a DVR, the M-Client screen disappears and the screen of a remote DVR system appears. User can control various functions in a remote DVR system. For more information, please refer to 'Shell function' in the DVR operation manual.

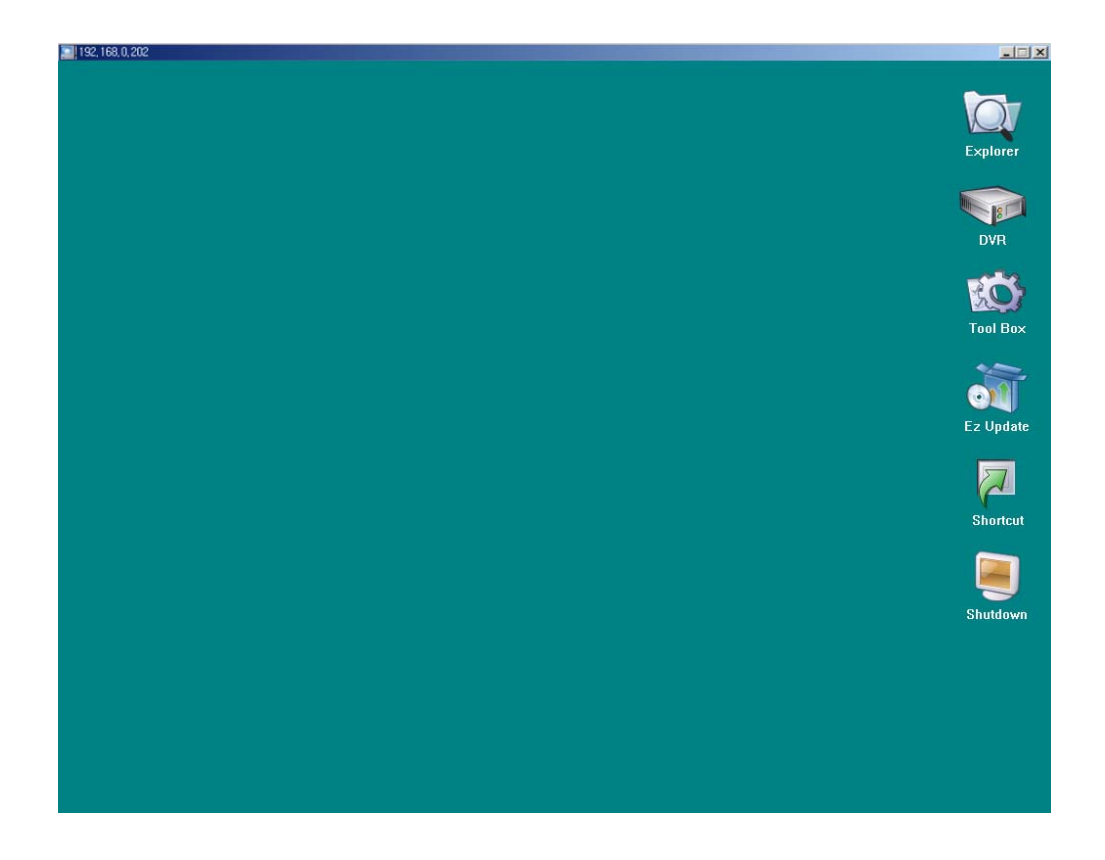

\* Only authorized user can use the duplex audio function, the remote connection function and SAFEMODE functions. So please give an authority to the exact ID in a remote DVR setup.

7) Program Information

User can refer to the information of M-Client by clicking 'CTRL + V'.

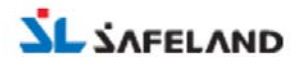

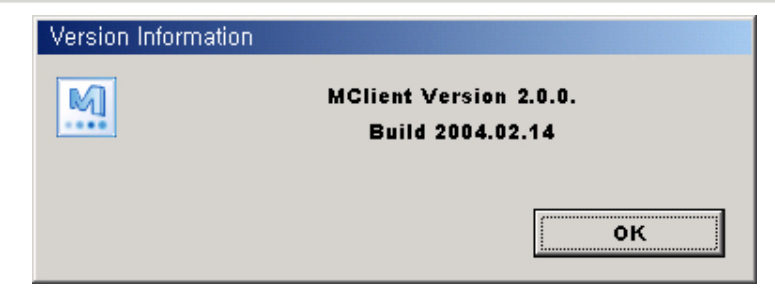

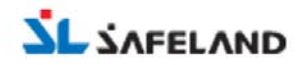